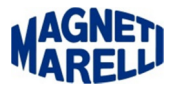

# Dimensione dei caratteri (dpi)

## Icone o scritte parzialmente visibili o completamente invisibili.

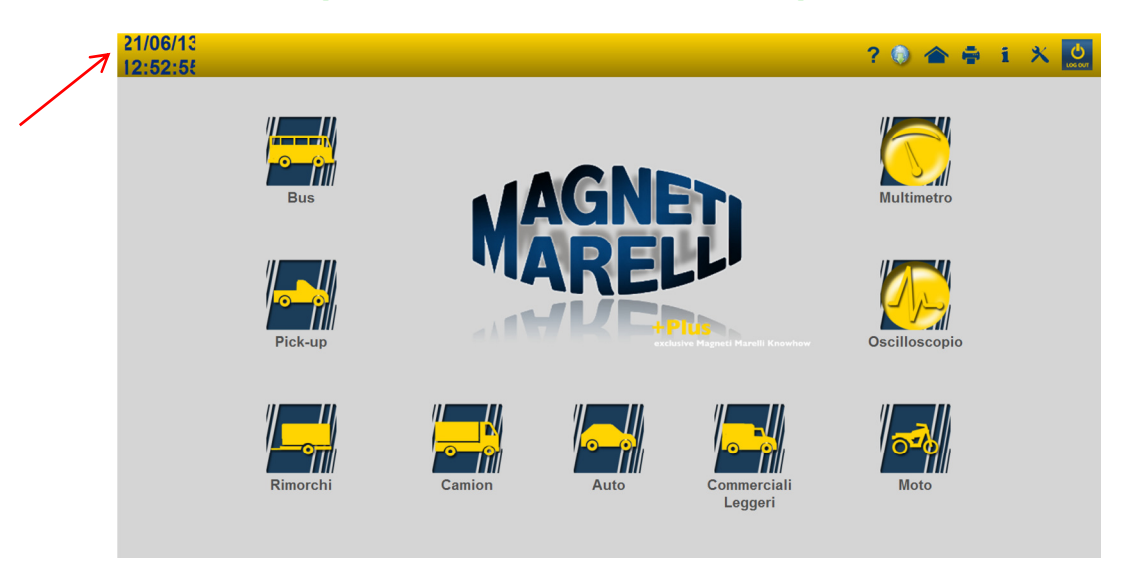

Prima di modificare l'aspetto visivo e la grandezza dei caratteri, uscire dall'applicazione Magneti Marelli.

## Windows 7

### Per modificare le dimensioni del testo sullo schermo:

Per aprire Risoluzione dello schermo, fare clic sul pulsante **Start**, scegliere **Pannello di controllo** e quindi nella casella **Personalizzazione** fare clic su **Schermo**.

Selezionare una delle opzioni seguenti:

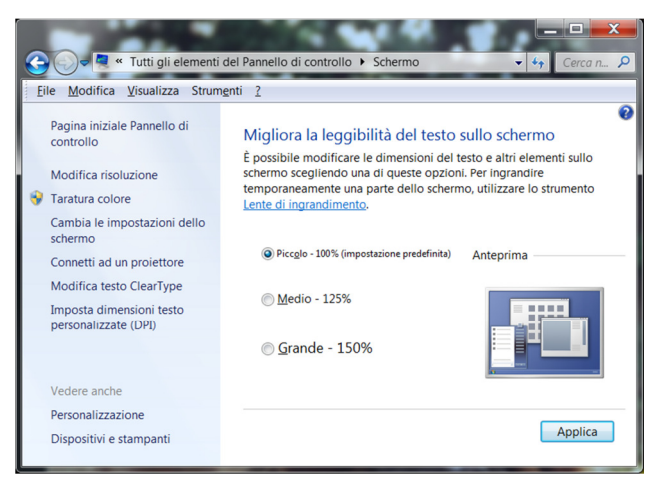

Piccolo - 100% (impostazione predefinita). Il testo e gli altri elementi vengono visualizzati alla dimensione normale.
Medio - 125%. Il testo e gli altri elementi vengono visualizzati al 125% della dimensione normale.
Grande - 150%. Il testo e gli altri elementi vengono visualizzati al 150% della dimensione normale. Questa opzione è disponibile solo se il monitor supporta una risoluzione di almeno 1200 x 900 pixel. Fare clic su "Applica".

Lanciare di nuovo l'applicazione Magneti Marelli e constatare se la visualizzazione è completa (generalmente la visualizzazione migliore si ha con l'impostazione Piccolo 100%).

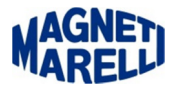

## Windows XP

#### Per modificare le dimensioni del testo sullo schermo:

Per aprire Risoluzione dello schermo, fare clic sul pulsante **Start**, scegliere **Pannello di controllo** e quindi nella casella **Aspetto e temi** fare clic su **Cambiare la risoluzione dello schermo**.

#### Selezionare una delle opzioni seguenti:

|                                                                                            |                                                       | (                                                                                                    |
|--------------------------------------------------------------------------------------------|-------------------------------------------------------|----------------------------------------------------------------------------------------------------|
| emi Desktop Screen saver                                                                   | Aspetto                                               | Impostazioni                                                                                                   |
|                                                                                            |                                                       | .0                                                                                                    |
| Screen saver                                                                               |                                                       |                                                                                                    |
|                                                                                            |                                                       |                                                                                                    |
| Testo scorrevole                                                                           | Y []                                                  | mpostazioni Pro <u>v</u> a                                                                                     |
| Attesa: 1 C minuti                                                                         | A ripristin                                           | o, groteggi con password                                                                                       |
| Attesa: 1  minuti<br>Impostazioni del monitor per il ric<br>Per regolare<br>Scegliere Alin | A ripristin<br>sparmio en<br>le imposta<br>nentazione | prostazioni Prova<br>o. groteggi con password<br>ergetico<br>zioni di risparmio energia,<br>e.<br>Almentazione |

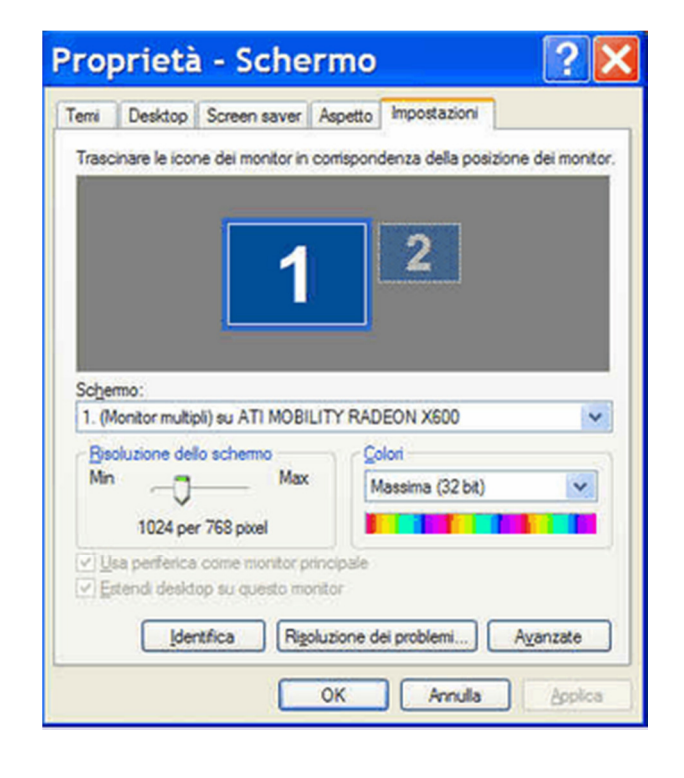

ш

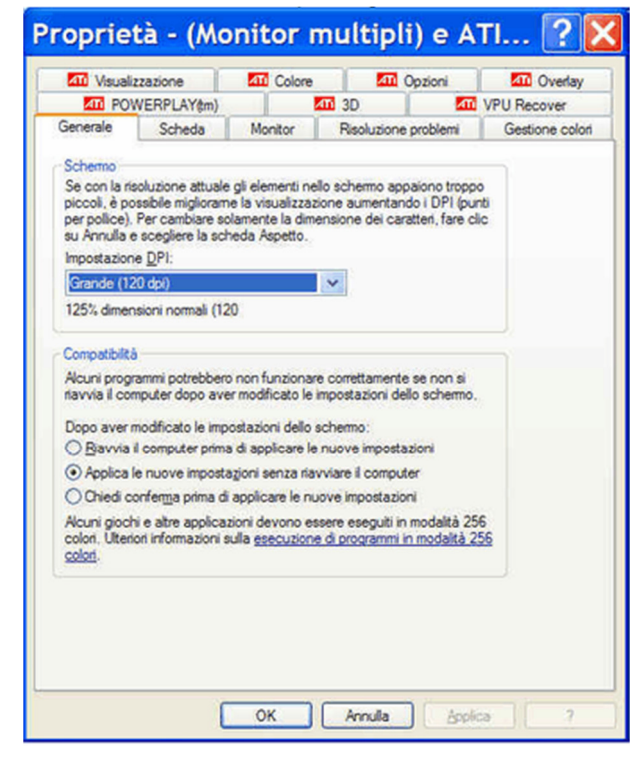

Piccolo - 100% (impostazione predefinita). Il testo e gli altri elementi vengono visualizzati alla dimensione normale. Medio - 125%. Il testo e gli altri elementi vengono visualizzati al 125% della dimensione normale.

Grande - 150%. Il testo e gli altri elementi vengono visualizzati al 150% della dimensione normale. Questa opzione è disponibile solo se il monitor supporta una risoluzione di almeno 1200 x 900 pixel.

#### Fare clic su "Applica".

Lanciare di nuovo l'applicazione Magneti Marelli e constatare se la visualizzazione è completa (generalmente la visualizzazione migliore si ha con l'impostazione Piccolo 100%).